一、 如何建立「彰化 G-Suite」帳號

1.連結本站網址 <u>https://gsuite.chc.edu.tw</u>

## 2.或用 chrome 瀏覽器搜尋彰化 G-Suite

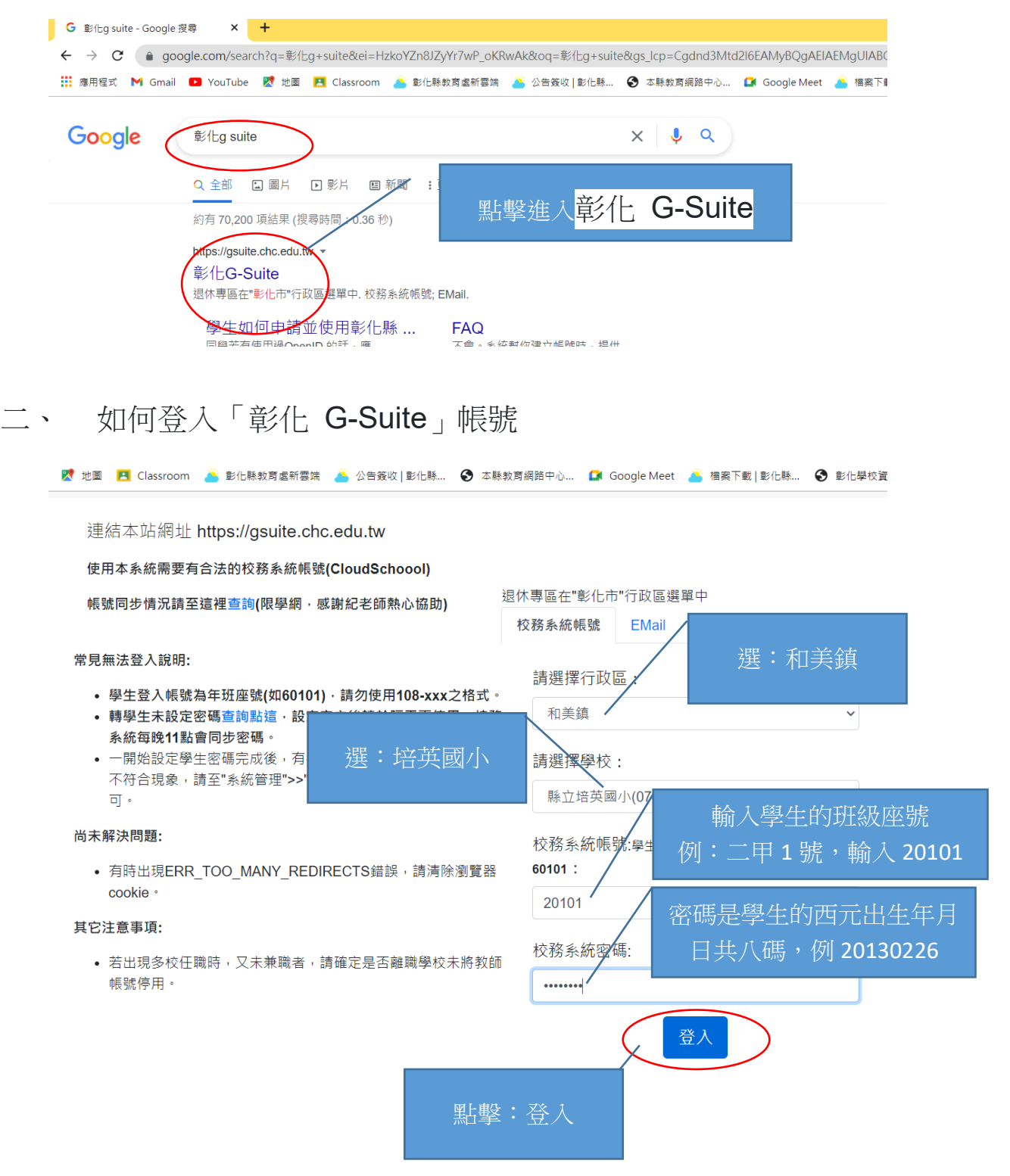

| te - Google 搜尋 🛛 🗙 | ❸ 彰化 G-Suite            | × +                                                    |
|--------------------|-------------------------|--------------------------------------------------------|
| gsuite.chc.edu.tv  | v/sso/module.php/core/a | uthenticate.php?as=openid-sql                          |
| M Gmail 🕒 YouTube  | Ҟ 地圖 🛛 Classroom        | ǎ 彭化縣教育處新雲端 🍐 公告簽收   彭化縣 📀 本縣教育網路中心 🗊 Google Meet 🎽 檔案 |
| uite彰化             |                         | 一個給教育單位用的 Google 帳號                                    |
|                    |                         | 教師和學生)- 第一次使用需設定: 建立 G-Suite 帳號或關聯                     |
|                    |                         | ● *幫我建立帳號(自己取帳號名)                                      |
|                    |                         | 帳號名稱:<br>@chc.edu.tw                                   |
| 輸                  | 入一個自己喜<br>歡的帳號          |                                                        |
|                    |                         | 輸入完帳號後按確定 即可建立帳號                                       |
| 輸                  | 入一個自己喜<br>歡的帳號          | 確定<br>輸入完帳號後按確定<br>即可建立帳號                              |

Suite」的服務(第一次使用才需要建立帳號)

三、 建立自己的「彰化 G-Suite」帳號,即可使用「彰化 G-